## **ADVERTORIAL**

## Cara Cek PBB Online Jakarta Dan Cara Membayar Tagihannya di Blibli

## Taufiq Iqbal - ADV.CO.ID

Jul 15, 2024 - 05:06

| PAJAK BUMI DAN<br>(NOP): XX.XXXXXXXXXXXXXXXXXXXXXXXXXXXXXXXXXX                                                                                            |                                            |            | AN BANGUNAN TAHUN<br>NPWR<br>NAMA DAN<br>XXXX XXXXX<br>XXX<br>RT: XXX RW: XX<br>RAWASARI<br>JAKARTA PUSA | X 2005 PERKOT                                          |
|----------------------------------------------------------------------------------------------------|--------------------------------------------|------------|----------------------------------------------------------------------------------------------------|--------------------------------------------------------|
| PAJAK                                                                                                    | LUAS (M2)                                  | KELAS -    | NJOP (Rp)                                                                                                |                                                        |
| JNAN                                                                                                    | 972<br>1.064                               | 849<br>A02 | 3.745.000<br>968.000                                                                                     | 3.640.140<br>1.029.952                                 |
| bagai dasar pengenaan PBB =<br>(NJÖP Tidak Kena Pajak) =<br>uk penghitungan PBB =<br>ai Jual Kena Pajak) = 40℃ ×<br>ni dan Bangunan yang Terutang =0,5℃ × |                                            |            | 4.658.092.000<br>1.863.236.800                                                                           | 4.670.092<br>12.000<br>4.658.092<br>1.863.236<br>9.316 |
| LAN JU                                                                                                    | ANGUNAN YANG HAN<br>TA TIGA RATU<br>RUPIAH | US ENAM    | R (Rp)<br>BELAS RIBU SERA                                                                                | 9.316<br>TUS DELAPAN                                   |
| TUH TEMPO 29 AGU 2005                                                                                                    |                                            |            | JAKARTA,                                                                                                 | 03 JAN 200                                             |

Cara <u>cek PBB Online Jakarta</u> penting untuk diketahui agar saat ingin membayarnya kamu tidak kaget. Dengan mengecek tagihannya secara online, hal itu tentunya bisa mempermudah bagi yang ingin membayarnya. Cara ceknya juga bisa dilakukan melalui berbagai platform seperti situs resmi otoritas pajak daerah setempat atau lewat e-commerce misalnya Blibli.

PBB Online Jakarta merupakan layanan terbaik yang bisa digunakan untuk

mempermudah perhitungan nominal Pajak Bumi dan Bangunan milik kamu. Terutama untuk properti yang berada di kawasan Jakarta, seperti diketahui untuk menghitung nilai Pajak Bumi dan Bangunan di sana bisa dibilang susah – susah gampang. Apalagi jika bangunan yang dimiliki jumlahnya cukup banyak.

Adapun cara menghitung PBB biasanya dengan mengalikan tarif pajak sebesar 0,5% dengan Nilai Jual Kena Pajak (NJKP). Sekilas metode menghitungnya memang tampak mudah, namun perlu diketahui bahwa NJKP adalah 20% dari Nilai Jual Objek Pajak (NJOP), sedangkan NJOP itu sendiri biasanya tidak tetap karena tergantung pada harga pasar, baik bangunan ataupun tanah.

Nah, bagi kamu warga Jakarta yang ingin mengecek tagihan PBB dan membayarnya, perlu mendapatkan terlebih dahulu SPPT PBB kamu. Bagaimana caranya? Simak penjelasan selengkapnya di bawah ini!

1. Cara Mendapatkan SPPT PBB Jakarta

Untuk mendapatkan SPPT PBB Jakarta, kamu bisa melakukannya secara online atau offline. Berikut ini penjelasan selengkapnya :

 Cara Mendapatkan SPPT PBB Jakarta secara Online melalui Website Resmi

Cara pertama untuk mendapatkan SPPT PBB Jakarta adalah dengan mengunjungi website resmi PBB online DKI Jakarta. Kemudian, lakukan registrasi dengan mengklik tombol 'Daftar' yang terdapat di pojok kiri.

Selanjutnya masukkan data diri seperti nama, NIK, NPWP, nomor HP, dan alamat email, lalu lakukan verifikasi. Dan dapatkan link untuk mengunduh dokumen SPPT kamu.

• Cara Mendapatkan SPPT PBB Jakarta Secara Offline

Selain cara diatas, SPPT PBB Jakarta juga bisa didapatkan dari tempat – tempat yang sudah ditunjuk oleh menteri perpajakan misalnya kantor kelurahan. Jadi, kamu bisa mengambil surat tersebut secara mandiri ke kelurahan atau menunggu hingga pihak desa memberikannya.

2. Cara Cek PBB Online Jakarta dan Cara Membayar Tagihannya di Blibli

Selain bisa digunakan untuk jual beli barang, kini Blibli juga ternyata bisa digunakan untuk cek PBB online Jakarta sekaligus membayar tagihannya dengan mudah dan praktis. Berikut ini langkah – langkahnya yang bisa kamu ikuti:

- Langkah pertama, buka aplikasi atau web Blibli untuk melakukan transaksi.
- Kemudian, pilih menu 'PBB' lanjutkan dengan memilih 'Tahun Pajak/SPPT', lalu pilih 'Provinsi DKI Jakarta'.
- Setelah memilih tahun pajak dan Kota/Provinsi terkait, kamu bisa input 'Nomor Objek Pajak (NOP)'.
- Pastikan kamu sudah benar memasukkan NOP, kemudian klik 'Lihat Tagihan' dan nominal tagihan PBB akan muncul di layar.
- Setelah itu, kamu bisa melakukan pembayaran sesuai metode pembayaran yang dipilih.

3. Keunggulan Bayar PBB Jakarta Online di Blibli

Dari banyaknya keunggulan yang bisa kamu dapatkan jika membayar PBB Jakarta di Blibli, namun yang menjadi poin utamanya adalah kemudahan. Pembayaran pajak di layanan PBB online melalui Blibli bisa dilakukan dengan beberapa langkah mudah. Kamu bisa melakukannya dimanapun dan kapanpun karena layanan dibuka 24 jam.

Keunggulan lainnya adalah tarif pajak yang tertera di layanan PBB dari toko online ini terjamin akurat. Sebab, sistem situs web ini langsung terintegrasi dengan catatan PBB Jakarta. Jadi, kamu tak perlu khawatir membayar tagihan lebih dari nominal seharusnya. Selain keakuratan nominal pajak, pembayaran pajak melalui layanan Blibli pun minim biaya tambahan atau tarif administrasi.